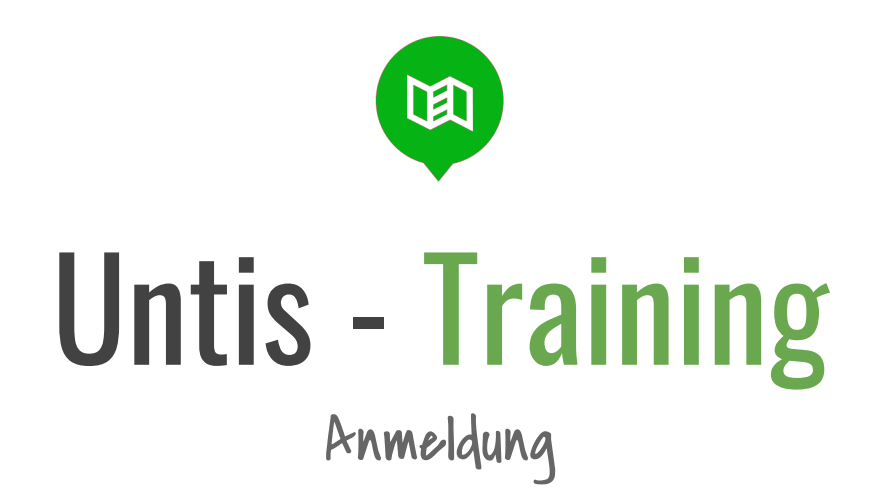

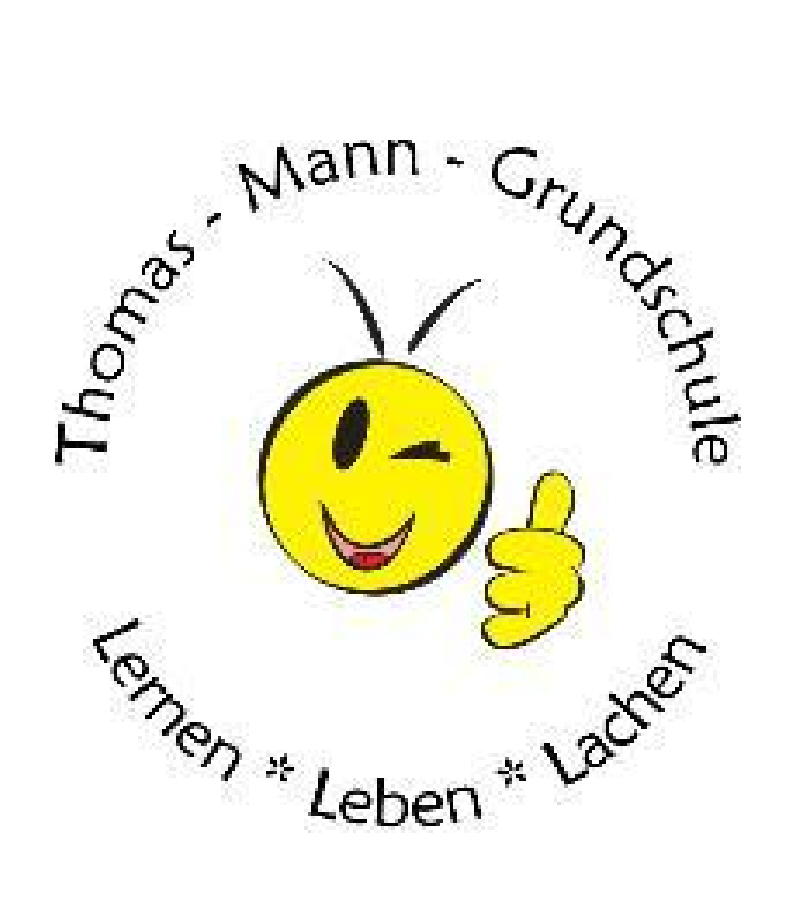

## Was kann gemacht werden? Die Idee

Untis soll als Grundlage der Kommunikation & Information aller Beteiligten an der Thomas-Mann-Grundschule dienen. Verfügbar ist Untis als Anwendung im Browser (Web-Untis) sowie über die Untis Mobile App für iOS & android. Es ist zu empfehlen, die Untis Mobile App zu nutzen, damit die wichtigsten Infos immer zur Hand sind.

Ammeldung App laden und los

Untis Mobile ist für den Schulalltag konzipiert. Es sollen tägliche Informationen mobil bereitgestellt werden können und schnell abrufbar sein. Untis Mobile ist nicht für weitreichende organisatorische Tätigkeiten gedacht, verwenden Sie dafür bitte Web-Untis (Browserversion). Es ist daher zu empfehlen, die erste Anmeldung im Browser zu machen.

66

### **Anmeldung in Web-Untis**

... zu Beginn Anmeldedaten im Web eintragen. Bitte richtige Schule beachten.

# Tipp

# QR-Code Login & Mailadresse

#### persönliche Einstellungen

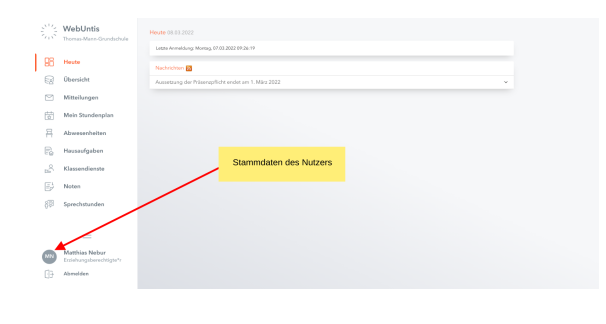

Im Web-Untis *können* Einstellungen im Account vorgenommen werden.

Hier ist es nicht zwingend notwendig, jedoch wünschenswert, die Daten aktuell zu halten, da Stammdaten in den Notfall-Infos zu den Kindern auf der Seite der PädagogInnen gepflegt

werden.

Die **Mailadresse** sollte umgehend hinterlegt werden, damit ggf. ein neues Passwort oder auch Benachrichtigungen über Neuigkeiten zugestellt werden können.

#### Auswahl QR-Code

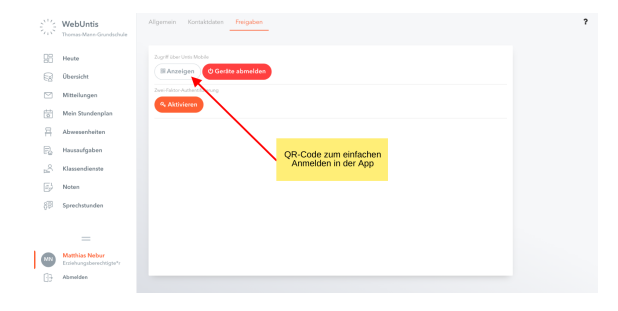

In den Einstellungen kann bei Freigaben ein **QR-Code** geöffnet werden, der eine sehr einfache Anmeldung in der App unterstützt.

## Was geht? Grundfunktionen im Browser

Nach der Anmeldung im Web-Untis sind folgende Funktionen abrufbar:

- Aktuelle Nachrichten des Tages
- Übersicht über den Alltag des Kindes
- Nachrichtenempfang und Antwort (Mitteilungen)
- Stundenplan, incl. aller Infos & Änderungen / Vertretungen
- Krankmeldung (Abwesenheiten)
- Aufgaben & Dienste
- Noten

Auf die Themen Nachrichten & Stundenplan / Schulalltag gehen wir gesondert ein.

### 66

### Wie kann man Untis Mobile installieren?

… ist für android & iOS verfügbar, solltest Du auf dem Telefon haben.

"

# Was geht? Grundfunktionen in der Hosentasche – die App

In der App sind diese Funktionen abrufbar:

- Stundenplan, incl. aller Infos & Änderungen / Vertretungen
- Krankmeldung
- Informationen zum Tag
- Nachrichtenempfang und Antwort

Ihr müsst manchmal etwas Geduld mitbringen, da die App nach dem Öffnen die Daten erst aktualisiert.

Daher kann es vorkommen, dass Benachrichtigungen / Stundenplan oder auch Nachrichten und Mitteilungen etwas zeitverzögert aufkommen.

# 66

### Untis Mobile - Funktionen für Schüler\*innen und Eltern

Benachrichtigungen erhältst Du direkt, nicht erst per Mail oder via Website.

# "

# Tipps

# Benachrichtigungen

### Einstellung von Benachrichtigungen

|        | WebUntis<br>Thomas-Mann-Grundschule      | Allgemein Kontaktdaten Freigaben                             |                            |
|--------|------------------------------------------|--------------------------------------------------------------|----------------------------|
| 98     | Heute                                    | Erziehungsberechtigter<br>Nebur                              |                            |
| Ð      | Übersicht                                | E-Mail Adresse                                               | Sprache                    |
|        | Mitteilungen                             | · · · · · · · · · · · · · · · · · · ·                        | Deutsch 👻                  |
| 5      | Mein Stundenplan                         | Benutzergruppe<br>Erziehungsberechtigte und Betriebe         | Abbelung<br>Keine Abbelung |
| 푬      | Abwesenheiten                            | Offene Buchungen                                             | Max. offene Buchungen      |
| R      | Hausaufgaben                             | 1                                                            | 0                          |
| 200    | Klassendienste                           | Benachrichtigungen über neue Mittelungen per E-Mail erhalten |                            |
| -1<br> | Noten                                    |                                                              |                            |
| 89     | Sprechstunden                            |                                                              |                            |
|        |                                          |                                                              |                            |
|        | =                                        |                                                              |                            |
| HN     | Henry Nebur_2<br>Erziehungsberechtigte*r | Speichern Passwort ändern                                    |                            |
| Ð      | Abmelden                                 |                                                              |                            |

Push-Benachrichtigungen in der App sowie per Mail sollten aktiviert werden, um keine Infos zu verpassen. Durch die Nachrichten-Funktion wird es keine Zeitverzögerung mehr wie bei der Weiterleitung von Mails geben. Die ElternvertreterInnen

werden entlastet und können sich mehr um die Themen der Klassen kümmern. Informationen können von der Schulleitung / Klassenleitung sowie der GEV oder dem Förderverein direkt bereitgestellt werden. Nachrichten können auch als Feed abonniert werden.

### 66

### Push-Nachrichten einrichten

Somit mit der App immer auf dem Laufenden bleiben.

"

## Account-Daten nicht weitergeben.

Gerade mit Blick auf die Meldung von Abwesenheiten ist es zwingend notwendig, die Account-Daten sicher zu verwahren.